## 「家庭醫師整合性照護計畫」作業項目申請及資料上傳

- 一、已申請過-試辦計畫/家庭醫師整合性照護服務作業者,不需再申請。
- 二、初次申請-試辦計畫/家庭醫師整合性照護服務作業者,申請步驟:(可於 VPN 首頁左側「常 用服務」/新手上路下載參考)/常用表單/VPN 簡易操作手冊)。
  - 1.首次使用須透過機構代表身分以「醫事機構卡」登入後,使用「機構管理者維護作業」,設 定機構管理者。
  - 2.由機構管理者持「醫事人員卡」或「健保卡」或「自然人憑證」登入後,執行「健保服務申請作業」/試辦計畫---家庭醫師整合性照護。

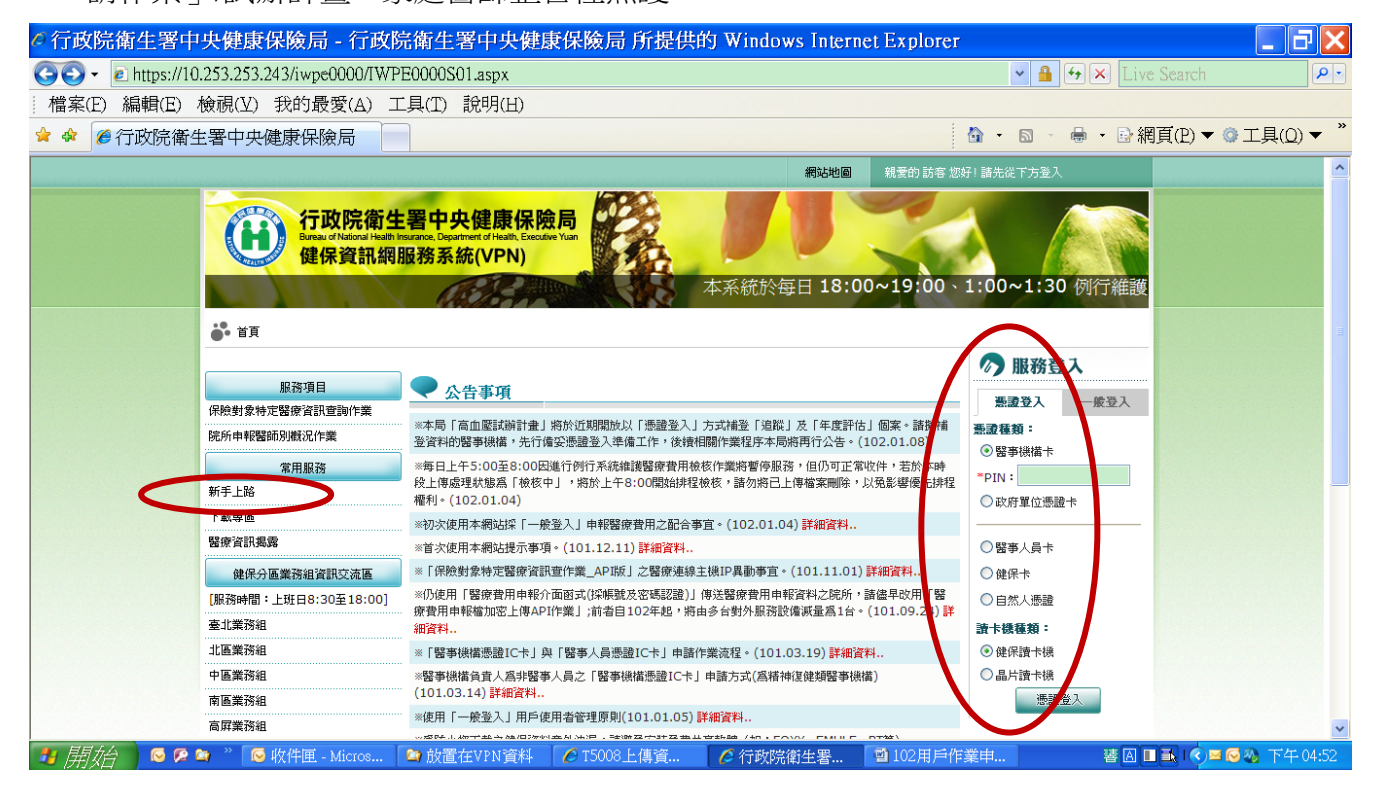

三、管理者完成服務作業申請成功後,先將本項業務授權給使用者,若欲授權之使用者為新使 <u>用者</u>,須先執行使用者維護後再行授權,授權成功後登出,以本項業務授權之使用者重新 登入即可於服務項目「試辦計畫」資料夾中出現「資料上傳查詢」。

| ◎行政院衛生署中央健康保險局 - 行政院衛生署中央                | 健康保險局所提供的 Windows Internet Explorer                                                                                                    |
|------------------------------------------|----------------------------------------------------------------------------------------------------|
|                                          | 🗸 🔒 🔂 🗶 Live Search 🖉                                                                                                    |
| 檔案(E) 編輯(E) 檢視(Y) 我的最愛(A) 工具(T) 說明(E     |                                                                                                    |
| 🚖 🏟 🌈 行政院衛生署中央健康保険局                      | ☆ 、 図 、 ● 、 卧 網頁(P) ▼ ② 工具(Q) ▼ <sup>*</sup>                                                                                                    |
|                                          |                                                                                                    |
|                                          | 495-20 XII                                                                                                    |
| ● 1 日本 1 日本 1 日本 1 日本 1 日本 1 日本 1 日本 1 日 |                                                                                                    |
|                                          |                                                                                                    |
| 服務項目 🔍 公告事項                              |                                                                                                    |
| [其辦計劃] 基本資料維護                            | 1. 1. 1. 1. 1. 1. 1. 1. 1. 1. 1. 1. 1. 1                                                                                                    |
| 下載捷徑專區個家資料維護                             | 局將再行公告。(102.01.08)                                                                                                    |
| 以下功能將另開視窗執行                              |                                                                                                    |
| 密碼修改 資料上傳查詢                              |                                                                                                    |
| 整合式照護封象名単                                |                                                                                                    |
| 病人為中心至古照義                                |                                                                                                    |
|                                          |                                                                                                    |
|                                          |                                                                                                    |
|                                          |                                                                                                    |
|                                          |                                                                                                    |
|                                          |                                                                                                    |
|                                          |                                                                                                    |
|                                          |                                                                                                    |
|                                          |                                                                                                    |
|                                          |                                                                                                    |
|                                          |                                                                                                    |
|                                          |                                                                                                    |
|                                          | ☆ 10008上時員 10006出時員 1010月戸作業中 1010日戸作業中 1010日日 101日戸作業中 1010日日 101日日 101日日 1 |

四、點選「上傳資料查詢」後,「試辦計畫」選取「家庭醫師整合性照護」→點選「檔案名稱」
 選「瀏覽」即可將已整理好之會員檔案讀入→「傳檔日期起迄」系統自動帶出當天日期→
 點選「上傳」即可。

| ◇行政院衛生署中央健康保險局 -                 | <b>亍政院衛生署中央健</b>                                                                                                    | 康保險局 所提供的 Windows Internet Explor            | er 📃 🗖                          |  |  |  |  |
|----------------------------------|----------------------------------------------------------------------------------------------------|----------------------------------------------|---------------------------------|--|--|--|--|
|                                  | 00/QM0E5008S01.aspx                                                                                                    |                                              | 🖌 🔒 🖅 🗙 Live Search 🖉           |  |  |  |  |
| 檔案(E) 編輯(E) 檢視(Y) 我的最愛(          | A) 工具(T) 說明(H)                                                                                                    |                                              |                                 |  |  |  |  |
| 🚖 🏟 🏉 行政院衛生署中央健康保險局              |                                                                                                    |                                              | 🏠 ・ 🖻 - 🖶 ・ 📴 網頁(P) ▼ ③ 工具(Q) ▼ |  |  |  |  |
|                                  |                                                                                                    | 網站地圖                                         | 登出                              |  |  |  |  |
|                                  | · · · · · · · · · · · · · · · · · · ·                                                                                                    |                                              |                                 |  |  |  |  |
|                                  | · 티서그 I& 트레                                                                                                    |                                              |                                 |  |  |  |  |
| 現行作業區 🔍 🔗                        | ● 資料上值本語                                                                                                    | 有作業                                          |                                 |  |  |  |  |
| 基本資料維護                           |                                                                                                    | 1.042                                        |                                 |  |  |  |  |
| 個案資料維護                           | ▲<br>士士<br>士士<br>七二<br>七二 <br< td=""><td>家庭醫師整合性照護</td><td></td></br<> | 家庭醫師整合性照護                                    |                                 |  |  |  |  |
| 個案資料查詢                           | 檔案名稱                                                                                                    | 瀏覽 ]                                         |                                 |  |  |  |  |
| 資料上傳查詢                           | 傳輸日期起迄                                                                                                    | 102/01/01 I (YYYMMDD)~ 102/01/11 I (YYYMMDD) |                                 |  |  |  |  |
| 整合式照護對象名單查詢作業                    | 格案格式                                                                                                    |                                              |                                 |  |  |  |  |
| 病人為中心聖合照護計畫雜詞                    | ¥作業                                                                                                    |                                              |                                 |  |  |  |  |
|                                  | · 查詢   上傳   清除                                                                                                    |                                              |                                 |  |  |  |  |
|                                  | 備註:                                                                                                    |                                              |                                 |  |  |  |  |
|                                  | <ol> <li>(1)本功能不支援中交権名,現税役間数 Text file (圓楷名為. btt)上傳。</li> <li>(2)Becord-End 是以 ASCT1-00 DA1<sup>*</sup> 回風77時間面。</li> </ol>                                                                                                    |                                              |                                 |  |  |  |  |
|                                  | (也就是:海筆資料的結束諸用'Enter的/值與下一筆資料做區隔。)                                                                                                    |                                              |                                 |  |  |  |  |
|                                  | (3)各計量上幣体式到明及加餘計「1)軟層動作(1)+藥力制作(2)+液水動(2)+液水動(2)+活水動(2)+活水                                                                                                    |                                              |                                 |  |  |  |  |
|                                  | 同一月份流水就爲01-99不可重複。                                                                                                    |                                              |                                 |  |  |  |  |
|                                  | (5)人種軟核批次為每小時執行一次:故上得成功設證於10時後用交速錄及確認人種認及者提供。 (6)上降電素若有1单以上證錄則是部形成還:常面定後再蓋計上層(上傳電素不可置視)。                                                                                                    |                                              |                                 |  |  |  |  |
|                                  |                                                                                                    | (7)若查詢上傳結果為錯誤0筆,則表示正確資料已寫入資料庫。               |                                 |  |  |  |  |
|                                  |                                                                                                    |                                              |                                 |  |  |  |  |
|                                  |                                                                                                    |                                              |                                 |  |  |  |  |
|                                  | -                                                                                                    |                                              |                                 |  |  |  |  |
| 🛃 <i>開始</i> 🛛 🖉 🗭 🔌 🔭 收件匣 - Micr | os 🚺 😂 放置在VPN 資料                                                                                                    | 🔰 🖉 T5008上傳資 🛛 🌈 行政院衛生署 🔤 101用戶              | 『作業申                            |  |  |  |  |

## 五、查詢上傳結果:

入檔批次檢核時間點(詳本畫面之備註第5點)後,至「上傳資料查詢」→試辦計畫選取「家庭醫 師整合性照護」→鍵入「傳檔日期起迄」為<u>上傳當日</u>→點選「查詢」,以確認上傳資料檢核結果, 上傳檔案若有1筆以上錯誤則全部不處理,需更正後再重新上傳(上傳檔名之流水號不可重 複);若查詢上傳結果為錯誤0筆,則表示正確資料已寫入資料庫。

| ◎ 行政院衛生署中央健康保險局 - 行政院衛生署中央健康保險局所提供的 Windows Internet Explorer |                                                                                                    |                                                                                                    |                            |                   |  |  |  |
|---------------------------------------------------------------|----------------------------------------------------------------------------------------------------|----------------------------------------------------------------------------------------------------|----------------------------|-------------------|--|--|--|
| 💽 🗸 🖉 https://10.253.253.243/gm0e0000/QM                      | DE5008S01.aspx                                                                                                    |                                                                                                    | 🗸 🔒 🐓 🗙 Liv                | ve Search         |  |  |  |
| _ 檔案(E) 編輯(E) 檢視(Y) 我的最愛(A) 工                                 | 具(I) 說明(H)                                                                                                    |                                                                                                    |                            |                   |  |  |  |
| 😫 🏟 🏉 行政院衛生署中央健康保險局 👘                                         |                                                                                                    |                                                                                                    | 💁 - 🖻 - 🖶 - 🕑 🕯            | 網頁(P)▼ ۞ 工具(Q)▼ " |  |  |  |
|                                                               |                                                                                                    | 網站地圖                                                                                                    | 登出                         |                   |  |  |  |
| ● 我的首頁 > 試辦計劃 > 資料上的                                          | 查詢                                                                                                    |                                                                                                    |                            |                   |  |  |  |
| 現行作業區 💿 🔗                                                     | ● 資料上傳查詢作業                                                                                                    |                                                                                                    |                            |                   |  |  |  |
| 基本資料維護                                                        | 試筆計畫 安薩壁師整合性照譯                                                                                                    |                                                                                                    |                            |                   |  |  |  |
| 回来見やすまえ                                                       | 2000年11月1日<br>2000年1日1日<br>2000年1日1日<br>2000年1日1日<br>2000年1日1日<br>2000年1日1日<br>2000年1日1日<br>2000年1日1日<br>2000年1日1日<br>2000年1日1日<br>2000年1日1日<br>2000年1日1日<br>2000年1日1日<br>2000年1日1日<br>2000年1日1日<br>2000年1日1日<br>2000年1日1日<br>2000年1日1日<br>2000年1日1日<br>2000年1日1日<br>2000年1日1日<br>2000年1日1日<br>2000年1日日<br>2000年1日日<br>2000年1日日<br>2000年1日日<br>2000年1日日<br>2000年1日日<br>2000年1日日<br>2000年1日日<br>2000年1日日<br>2000年1日日<br>2000年1日日<br>2000年1日日<br>2000年1日日<br>2000年1日日<br>2000年1日日<br>2000年1日<br>2000年1日<br>2000年1日<br>2000年11日<br>2000年11日<br>200 |                                                                                                    |                            |                   |  |  |  |
| 資料上傳查詞                                                        | 傳輸日期起迄 102/01/01 I (\\\\M                                                                                                    | MDD)~ 102/01/11 📰 (YYYMMDD)                                                                                                    |                            |                   |  |  |  |
| 2013月21日20日日本<br>病人為中心整合照漢計畫推護作業                              | 檔案格式 定長 ▼                                                                                                    |                                                                                                    |                            |                   |  |  |  |
|                                                               | <ul> <li>儀註:</li> <li>(1)本功能不支援中交編名,現現</li> <li>(2)Record-End 是以ASCII'(也就是,每筆資料的違束調用]</li> <li>(3)各計畫上傳緒式說明及節份歸</li> <li>(4)上傳導案命名規格為:案預組</li> <li>(3)上傳導案命名規格為:案預組</li> <li>(3)上傳導案命名規格為:案預組</li> <li>(4)上傳導案命名規格為:其該組</li> <li>(5)入權檢核批次黨為小時執行-(6)上傳導案活有這次上增證則</li> <li>(7)若重測上傳結果爲繪誤0筆,</li> </ul>                                                                                                    | 上傳 清除<br>該開放 Text file (圖檔名爲.bxt)上傳。<br>DD 0A'二個FYTE做I願。<br>Enter的違與下一筆資料做區隔。)<br>(計學了作就帶區。)<br>(1)(計學習媒構代数(10)+月份(2)+流水数(2)<br>面谈。<br>次,故上傳成功波讀於1)+時後再次登錄以確認<br>是都形成理,哪更正後再重新上傳(上傳檔名不可<br>則表示正確資料已寫入資料庫。 | + FM.txt<br>入缩结果。<br>可面视)。 |                   |  |  |  |
|                                                               | 😂 放置在VPN資料 🛛 🖉 T5008上傳資                                                                                                    | ✔ 行政院衛生署 101用戶                                                                                                    | 作業申 瞽 🛽                    | □■■●数 下午04:44     |  |  |  |